# Fehlerbehebung: Warnung zum Ablauf eines Zertifikats bei Smart Call Home-Zertifikat für Collaboration-Produkte

# Inhalt

Einführung Voraussetzungen Anforderungen Verwendete Komponenten Hintergrundinformationen Problem Lösung Problemumgehung für Versionen ab 11.0(1) Für alle anderen Versionen Verlängerungsverfahren für Smart Call Home-Zertifikate Für Cisco Prime License Manager Für Prime License Manager 10.5 Für Prime License Manager 11.5

# Einführung

Dieses Dokument beschreibt die Lösungen für die Warnung zum Ablauf von Zertifikaten (Certificate Expiry Alert of Verisign Certificate, VeriSign\_Class\_3\_Secure\_Server\_CA\_\_G3.der) für Smart Call Home, die ab Februar 2020 in den folgenden Cisco Unified Collaboration-Produkten ablaufen soll, die in diesem Dokument behandelt werden.

Cisco Unified Communications Manager (UCM) Cisco Unified Communications Manager Session Management Edition Cisco IM and Presence Service (CUPS) Cisco Unity Connection Cisco Finesse Cisco SocialMiner Cisco MediaSense Cisco Unified Contact Center Express Cisco Unified Intelligence Center (CUIC) Cisco Virtualized Voice Browser Cisco Prime License Manager

### Voraussetzungen

### Anforderungen

Für dieses Dokument bestehen keine speziellen Anforderungen.

#### Verwendete Komponenten

Die Informationen in diesem Dokument wurden von den Geräten in einer bestimmten Laborumgebung erstellt. Alle in diesem Dokument verwendeten Geräte haben mit einer leeren (Standard-)Konfiguration begonnen. Wenn Ihr Netzwerk in Betrieb ist, stellen Sie sicher, dass Sie die potenziellen Auswirkungen eines Befehls verstehen.

#### Hintergrundinformationen

Smart Call Home ist eine automatisierte Support-Funktion, die Cisco Geräte in Ihrem Netzwerk überwacht. Mit der Call Home-Funktion können Sie Diagnosewarnungen, Inventar und andere Nachrichten an den Smart Call Home-Backend-Server kommunizieren und senden.

Überprüfen Sie in diesem Abschnitt, ob Smart Call Home aktiviert ist.

Schritt 1: Wählen Sie auf der Seite Cisco Unified Service (Cisco Unified Serviceability) CallHome > Configuration (CallHome > Konfiguration) aus.

| ern 👻 | Irace •     | Tgols 💌 | Snmp ◄  | <u>C</u> alHone ▼                   | Help 🕶     |                                                                      |
|-------|-------------|---------|---------|-------------------------------------|------------|----------------------------------------------------------------------|
| Cisc  | o Uni       | fied    | Serv    | Call Hon<br>Configu<br>TC C C T D T | ration     |                                                                      |
| VMwai | re Installa | tion: 4 | vCPU In | ∽<br>tel(R) Xeo                     | n(R) CPU X | 7560 @ 2.27GHz, disk 1: 80Gbytes, 4096Mbytes RAM, Partitions aligned |

Schritt 2: Überprüfen, ob das Feld "Call Home" auf "Disabled" (Deaktiviert) oder "Enabled" (Aktiviert) eingestellt ist

| Call Home*     | None                                                     | The reminder to configure Smart Call Home will continue to appear on the login page until a value is selected |
|----------------|----------------------------------------------------------|----------------------------------------------------------------------------------------------------|
| Customer Cont  | None<br>Disabled                                         |                                                                                                    |
| Email Address* | Enabled(Smart Call Home)<br>Enabled(Anonymous Call Home) |                                                                                                    |

# Problem

Das VeriSign-Zertifikat (VeriSign\_Class\_3\_Secure\_Server\_CA\_-\_G3.der), das standardmäßig als "tomcat-trust"-Zertifikat für Smart Call Home auf Cisco Unified Collaboration-Produkten bereitgestellt wird, läuft ab Februar 2020 ab. Die folgende Ablaufwarnung kann unten angezeigt werden:

## Lösung

Dieses Problem wird durch die Cisco Bug-ID CSCvs64158 dokumentiert.

### Problemumgehung für Versionen ab 11.0(1)

Führen Sie die folgenden Schritte aus, um das abgelaufene Zertifikat zu löschen (VeriSign\_Class\_3\_Secure\_Server\_CA\_\_G3.der).

Schritt 1: Rufen Sie im Publisher die Benutzeroberfläche für die Cisco Unified OS-Verwaltung auf, und klicken Sie auf **Sicherheit > Zertifikatsverwaltung**.

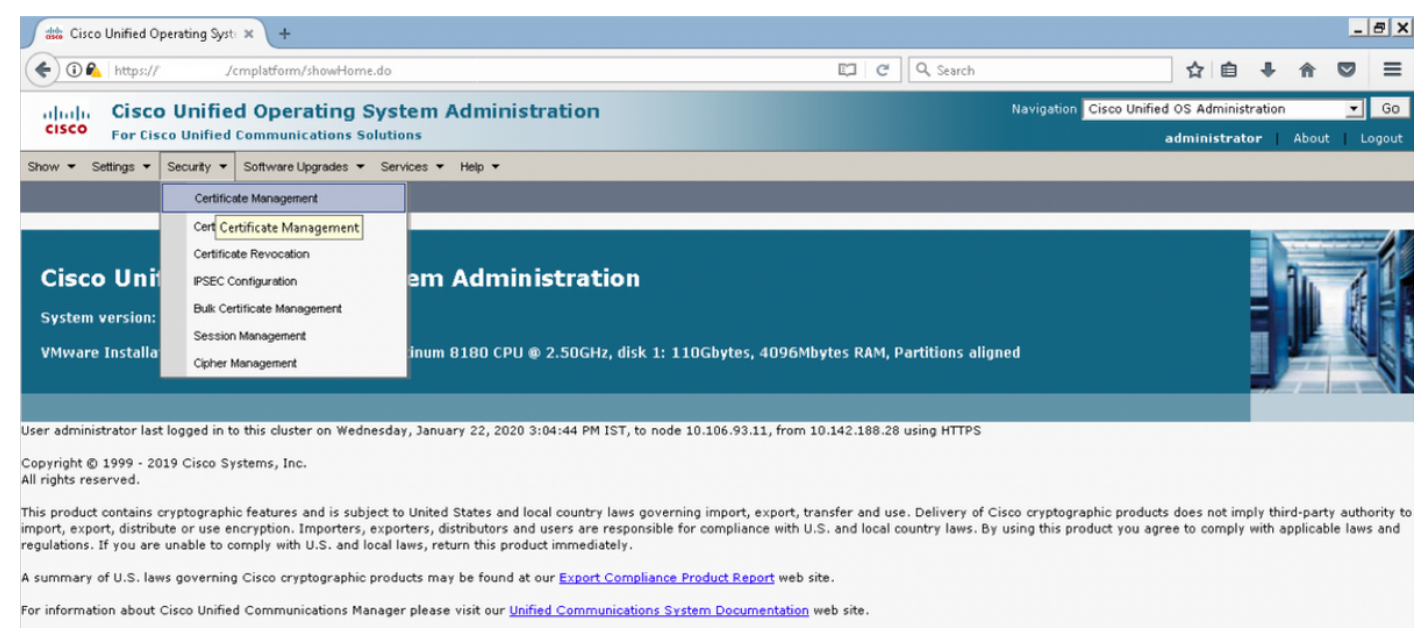

For Cisco Technical Support please visit our Technical Support web site.

#### Schritt 2: Zertifikatsliste suchen, in der Common Name VeriSign enthält

| dis Certifi   | cate List × +                                                              |               |             |                  |                       |               |                |                               |          |                    |                 | -                                                                                | . <i>a</i> x                                                       |
|---------------|----------------------------------------------------------------------------|---------------|-------------|------------------|-----------------------|---------------|----------------|-------------------------------|----------|--------------------|-----------------|----------------------------------------------------------------------------------|--------------------------------------------------------------------|
| ¢00           | https:///cmplatform/certificateFindList.                                   | .do           |             |                  |                       | C             | Q, Search      |                               | ☆        | Ê                  | + 1             |                                                                                  | ≡                                                                  |
| cisco         | Cisco Unified Operating Syste<br>For Cisco Unified Communications Solution | em Ad         | mini        | stration         |                       |               |                | Navigation Cisco Unified      | i OS Adr | ministra<br>strato | ation<br>r   At | _<br>oout                                                                        | Go<br>Logout                                                       |
| Show - Se     | ttings 🔹 Security 👻 Software Upgrades 👻 Servi                              | ces 🕶 He      | nto 🕶       |                  |                       |               |                |                               |          |                    |                 |                                                                                  |                                                                    |
| Certificate   | List                                                                       |               |             |                  |                       |               |                |                               |          |                    |                 |                                                                                  |                                                                    |
| Generate      | e Self-signed 🕮 Upload Certificate/Certificate chain                       | Gene          | erate CSR   |                  |                       |               |                |                               |          |                    |                 |                                                                                  |                                                                    |
| - Status      | 2                                                                          |               |             |                  |                       |               |                |                               |          |                    |                 |                                                                                  |                                                                    |
| i 1 reco      | rds found                                                                  |               |             |                  |                       |               |                |                               |          |                    |                 |                                                                                  |                                                                    |
|               |                                                                            |               |             |                  |                       |               |                |                               |          |                    |                 | _                                                                                |                                                                    |
| Certificat    | e List (1 - 1 of 1)                                                        |               |             |                  |                       |               |                |                               |          | Ro                 | ws per          | Page 50                                                                          | •                                                                  |
| Find Certific | ate List where Common Name 💌 begins with                                   | ▼ VeriS       | ign         | Fin              | nd 🛛 Clear Filter 🛛 💠 | -             |                |                               |          |                    |                 |                                                                                  |                                                                    |
| Certificate * | Common Name                                                                | Type          | Кеу<br>Туре | C                | Distribution          |               |                | Issued By                     |          | E×                 | piration        | Desc                                                                             | ription                                                            |
| torncat-trust | : <u>VeriSign Class 3 Secure Server CA - G3</u>                            | CA-<br>signed | RSA         | VeriSign_Class_3 | )_Secure_Server_CAC   | 3 VeriSign_Cl | ass_3_Public_F | Primary_Certification_Authori | tyG5     | 5 02/              | 08/2020         | This<br>certific<br>used I<br>to<br>comm<br>with C<br>Call-H<br>featur<br>enable | cate is<br>by UCM<br>nunicate<br>Cisco if<br>forme<br>re is<br>ed. |
| Generate      | Self-signed Upload Certificate/Certificate chai                            | in Gene       | erate C     | SR               |                       |               |                |                               |          |                    |                 |                                                                                  |                                                                    |

Schritt 3: Klicken Sie auf VeriSign\_Class\_3\_Secure\_Server\_CA\_\_G3, und Sie sehen das Popup-

Fenster, in dem die Details des Zertifikats hervorgehoben sind.

| sto Certificate List × +                                                                                                    |                                                                                                    |                                                                                                    |                                             |                                        | _                                                                                                    | ₽×           |
|----------------------------------------------------------------------------------------------------|----------------------------------------------------------------------------------------------------|----------------------------------------------------------------------------------------------------|---------------------------------------------|----------------------------------------|----------------------------------------------------------------------------------------------------|--------------|
| ( Implatfor                                                                                                    | m/certificateFindList.do                                                                                                    | C Q Search                                                                                                    | ☆                                           | <b>≜ ∔ 1</b>                           |                                                                                                    | ≡            |
| Cisco Unified Op<br>For Cisco Unified Commu                                                                                                    | Certificate Details(CA-signed) - Mozilla Firefox     Certificate Details(CA-signed) - Mozilla Firefox     Machine CertificateEdit.do?cert=/usr/local/platform/.secu | rity/tomcat/trust-certs/VeriSig                                                                                                    | Navigation Cisco Unified OS Adm<br>administ | inistration<br>trator Ab               | Jut L                                                                                                    | G0<br>Logout |
| Image: Second second second | Certificate Details for VeriSign_Class_3_Secure_Server_CAG3, tom                                                                                                    | isco if Call-Home featur<br>isco if Call-Home featur<br>OU=(c) 2006<br>h, Inc., C=US<br>at<br>hc., C=US<br>at<br>4d188786c0253f9b<br>fca34b3bce6388d0 ♥<br>cd71b350be28b38f: | ed By rry_Certification_AuthorityG5         | Rows per F<br>Expiration<br>02/08/2020 | Jeser     Solution     Communication     Communication     Co | Go<br>Logout |
|                                                                                                    |                                                                                                    | ب<br>۱                                                                                                    |                                             |                                        |                                                                                                    |              |

Schritt 4: Klicken Sie auf die **Schaltfläche Löschen**, und **eine** Warnung wird angezeigt. Klicken Sie auf **OK**. Das Zertifikat sollte von allen Knoten im Cluster gelöscht werden.

| Show - Settings - Security - Software Upgrades - Servi     | 😻 Certificate Details(CA-signed) - Mozilla Firefox                                                                                                    | _ 🗆 🗙       |          |            |                                                                             |
|------------------------------------------------------------|----------------------------------------------------------------------------------------------------|-------------|----------|------------|-----------------------------------------------------------------------------|
| Certificate List                                           | kttps://,     cmplatform/certificateEdit.do?cert=/usr/local/platform/.security/tomcat/trust-ce                                                                                                    | rts/VeriSig |          |            |                                                                             |
| Upload Certificate/Certificate chain                       | Certificate Details for VeriSign_Class_3_Secure_Server_CAG3, tomcat-trust                                                                                                    | î           |          |            |                                                                             |
| r Status                                                   | X Delete 🚯 Download PEM File 🚯 Download DER File                                                                                                    |             |          |            |                                                                             |
| (i) 1 records found<br>Certificate List (1 - 1 of 1)       | Status Ready                                                                                                    |             |          | Rows per P | age 50 💌                                                                    |
| Find Certificate List where Common Name 🗨 begins with      | Certificate Settings                                                                                                    |             |          |            |                                                                             |
| Certificate Common Name                                    | File Name break a certificate chain if this certificate is part of an existing                                                                                                    |             |          | Expiration | Description                                                                 |
| tomcat-trust <u>VeriSian Class 3 Secure Server CA - G3</u> | Certificate Purpose<br>Certificate Type<br>Certificate Group<br>Description(friendly<br>Certificate Group<br>Description(friendly<br>Certificate Group<br>Description(friendly<br>Certificate Will be deleted from all the servers in the cluster.<br>This certificate will be deleted from all the servers in the cluster.<br>This delete action cannot be undone. Continue?                                                                                                    | eatur       | horityG5 | 02/08/2020 | This<br>certificate is<br>used by UCM<br>to<br>communicate<br>with Cisco if |
| Generate Self-signedUpload Certificate/Certificate cha     | Certificate File Di       OK         Version: V3       Serial Number: 66CC7AA5A7032009B5CEBCF4E952D491         SignatureAlgorithm: SHA1withRSA (1.2.840.113549.1.1.5)       Issuer Name: CN=VeriSign Class 3 Public Primary Certification Authority - G5, OU=(c) 2006         Varidity From: Mon Feb 08 05:30:00 IST 2010       Tust Network, O=VeriSign, Inc., C=US         Validity From: Mon Feb 08 05:30:00 IST 2020       Subject Name: CN=VeriSign Class 3 Secure Server CA - G3, OU=Terms of use at         https://www.verisign.com/rpa (c)10, OU=VeriSign Trust Network, O=VeriSign, Inc., C=US       Key: R54 (1.2.840.113549.1.1.2)         Key: R54 (1.2.840.113549.1.1.2)       Key value:         30820100282010100b187641fc20x45f5bcab2597a7ada23e9cbaf6c139b88bcac2ac56c65bb658e44       444dce6fed094dx4sfa109c68eb2e957b899b13cae22434ctf35bf2497bc28348174d188786c0253f9t         Crf432c6575833833b330a17b0004e9124ad867d6412dc744a34a110aea961d0b15fca34b3bc638800       f82d0c948610cab69a3dcaeb379c00483586295078e84563cd19414ff595c7b98d4o471b350be28368         Delete       Download .PEM File       Download .DER File |             |          |            | Call-Home<br>feature is<br>enabled.                                         |
| 4                                                          | JavascriptionDeleteg                                                                                                    |             |          |            |                                                                             |

| aduala Cisco Unified Operating System Administration                                                                                                    | Navigation Cisco Unified OS Administration | G0     |
|----------------------------------------------------------------------------------------------------|--------------------------------------------|--------|
| For Lisco Unified Communications Solutions                                                                                                    | administrator About                        | Logout |
| Show - Settings - Security - Software Upgrades - Services - Help -                                                                                                    |                                            |        |
| Certificate List                                                                                                    |                                            |        |
| 😝 Generate Self-signed 🖓 Upload Certificate/Certificate chain 📵 Generate CSR                                                                                                    |                                            |        |
| ~ Status                                                                                                    |                                            |        |
| Success: Certificate Deleted     Success: Certificate Deleted     Restart Cisco Tomcat Service using the CLI "utils service restart Cisco Tomcat" on all cluster nodes (UCM/IMP).     O records found |                                            |        |
| Certificate List                                                                                                    | Rows per Page                              | 50 -   |
| Find Certificate List where Common Name 💌 begins with 💌 VeriSign 🛛 🛛 Find Clear Filter 🕀 📟                                                                                                    |                                            |        |
| No active query. Please enter your search criteria using the options above.                                                                                                    |                                            |        |
| Generate Self-signed Upload Certificate/Certificate chain Generate CSR                                                                                                    |                                            |        |
|                                                                                                    |                                            |        |

### Für alle anderen Versionen

Wir müssen die folgenden Schritte ausführen, bevor wir das Zertifikat löschen.

Schritt 1: Navigieren Sie zu Cisco Unified Serviceability > Tools > Control Center - Network Services.

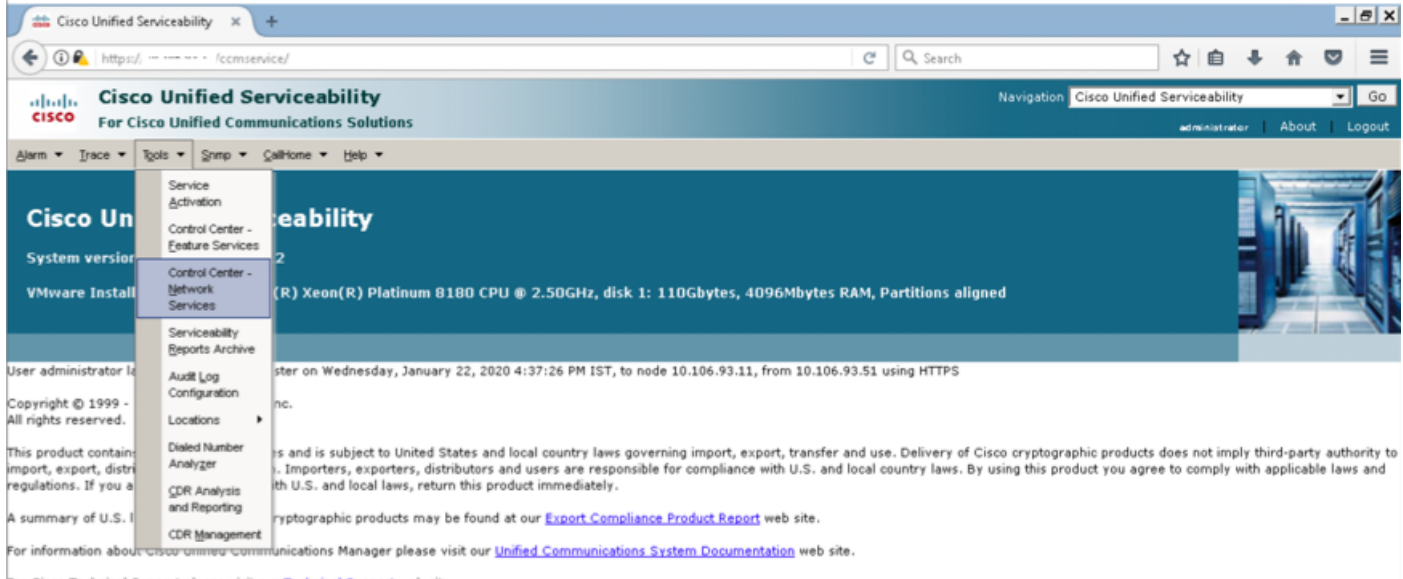

For Cisco Technical Support please visit our Technical Support web site.

#### Schritt 2: Stoppen der Benachrichtigung zur Cisco Zertifikatsänderung auf allen Knoten im Cluster

| ) 🗰 0 | isco Unified Serviceability-C × +        |         |                          |                 | _ # X |
|-------|------------------------------------------|---------|--------------------------|-----------------|-------|
| (4)0  | ▶ https://L/ccmservice/MainServlet.class |         | C Q Search               | ☆ 白 ♣ 余         |       |
| 1     | MIRCOLUL VOLUDING AARD PRIVIDE           | Kunning | Web Jah 22 10:53:15 2020 | 1 naà2 11:04:1A |       |
| 0     | A Cisco DB                               | Running | Wed Jan 22 10:37:35 2020 | 1 days 11:19:59 | 1     |
| C     | A Cisco DB Replicator                    | Running | Wed Jan 22 10:37:36 2020 | 1 days 11:19:58 |       |
| 0     | SNMP Master Agent                        | Running | Wed Jan 22 10:37:40 2020 | 1 days 11:19:54 |       |
| C     | MIB2 Agent                               | Running | Wed Jan 22 10:37:41 2020 | 1 days 11:19:53 |       |
| 0     | Host Resources Agent                     | Running | Wed Jan 22 10:37:42 2020 | 1 days 11:19:52 |       |
| C     | System Application Agent                 | Running | Wed Jan 22 10:37:43 2020 | 1 days 11:19:51 |       |
| C     | Cisco CDP Agent                          | Running | Wed Jan 22 10:37:44 2020 | 1 days 11:19:50 |       |
| С     | Cisco Syslog Agent                       | Running | Wed Jan 22 10:37:45 2020 | 1 days 11:19:49 |       |
| 0     | Cisco Certificate Expiry Monitor         | Running | Wed Jan 22 10:37:57 2020 | 1 days 11:19:37 |       |
| (•    | Cisco Certificate Change Notification    | Running | Wed Jan 22 10:37:58 2020 | 1 days 11:19:36 |       |
| 0     | Cisco Tomcat                             | Running | Wed Jan 22 10:37:38 2020 | 1 days 11:19:56 |       |
| C     | Platform Communication Web Service       | Running | Wed Jan 22 10:52:02 2020 | 1 days 11:05:32 |       |
| C     | Cisco Smart License Manager              | Running | Wed Jan 22 10:38:17 2020 | 1 days 11:19:17 |       |

Schritt 3: Fall von IM und Presence Server Stopp Platform Administration Web Services und Cisco Intercluster Sync Agent

| <b>**</b> | Cisco Unified Serviceability-C × +      |         |                          |         |        |      |      | - | 8 > |
|-----------|-----------------------------------------|---------|--------------------------|---------|--------|------|------|---|-----|
| (+)       | https://: /ccmservice/MainServlet.class |         | C Search                 | 4       | Ó      | ÷    | ŧ    | ◙ | ≡   |
|           | Service Name                            | Status  | Start Time               | Up Time |        |      |      |   | -   |
| 0         | A Cisco DB                              | Running | Wed Jan 22 11:46:08 2020 |         | 1 days | 10:1 | 2:04 |   |     |
| 0         | A Cisco DB Replicator                   | Running | Wed Jan 22 11:46:09 2020 |         | 1 days | 10:1 | 2:03 |   |     |
| 0         | Cisco Tomcat                            | Running | Wed Jan 22 11:46:13 2020 |         | 1 days | 10:1 | 1:59 |   |     |
| 0         | SNMP Master Agent                       | Running | Wed Jan 22 11:46:14 2020 |         | 1 days | 10:1 | 1:58 |   |     |
| 0         | MIB2 Agent                              | Running | Wed Jan 22 11:46:15 2020 |         | 1 days | 10:1 | 1:57 |   |     |
| C         | Host Resources Agent                    | Running | Wed Jan 22 11:46:16 2020 |         | 1 days | 10:1 | 1:56 |   |     |
| C         | System Application Agent                | Running | Wed Jan 22 11:46:17 2020 |         | 1 days | 10:1 | 1:55 |   |     |
| 0         | Cisco CDP Agent                         | Running | Wed Jan 22 11:47:42 2020 |         | 1 days | 10:1 | 0:30 |   |     |
| C         | Cisco Syslog Agent                      | Running | Wed Jan 22 11:47:43 2020 |         | 1 days | 10:1 | 0:29 |   |     |
| 0         | Cisco Certificate Expiry Monitor        | Running | Wed Jan 22 11:47:58 2020 |         | 1 days | 10:1 | 0:14 |   |     |
| (•        | Platform Administrative Web Service     | Running | Wed Jan 22 11:58:49 2020 |         | 1 days | 09:5 | 9:23 |   |     |
| 0         | Platform Communication Web Service      | Running | Wed Jan 22 11:48:08 2020 |         | 1 days | 10:1 | 0:04 |   |     |
|           |                                         |         |                          |         |        |      |      |   |     |
| IM an     | d Presence Services                     |         |                          |         |        |      |      |   |     |
|           | Service Name                            | Status  | Start Time               | Up Time |        |      |      |   |     |
| С         | Cisco Sync Agent                        | Running | Wed Jan 22 11:47:52 2020 |         | 1 days | 10:1 | 0:20 |   |     |
| 0         | Cisco Login Datastore                   | Running | Wed Jan 22 12:08:29 2020 |         | 1 days | 09:4 | 9:43 |   |     |
| 0         | Cisco Route Datastore                   | Running | Wed Jan 22 11:46:12 2020 |         | 1 days | 10:1 | 2:00 |   |     |
| C         | Cisco Config Agent                      | Running | Wed Jan 22 11:48:09 2020 |         | 1 days | 10:1 | 0:03 |   |     |
| C         | Cisco OAM Agent                         | Running | Wed Jan 22 11:48:10 2020 |         | 1 days | 10:1 | 0:02 |   |     |
| 0         | Cisco Client Profile Agent              | Running | Wed Jan 22 12:10:20 2020 |         | 1 days | 09:4 | 7:52 |   |     |
| 0         | Cisco Intercluster Sync Agent           | Running | Wed Jan 22 11:47:56 2020 |         | 1 days | 10:1 | 0:16 |   |     |
| 0         | Cisco XCP Config Manager                | Running | Wed Jan 22 11:47:55 2020 |         | 1 days | 10:1 | 0:17 |   |     |
| C         | Cisco XCP Router                        | Running | Wed Jan 22 11:48:11 2020 |         | 1 days | 10:1 | 0:01 |   |     |
| 0         | Cisco Server Recovery Manager           | Running | Wed Jan 22 11:47:54 2020 |         | 1 days | 10:1 | 0:18 |   |     |
| C         | Cisco IM and Presence Data Monitor      | Running | Wed Jan 22 11:47:53 2020 |         | 1 days | 10:1 | 0:19 |   |     |
| C         | Cisco Presence Datastore                | Running | Wed Jan 22 12:04:25 2020 |         | 1 days | 09:5 | 3:47 |   |     |
| C         | Cisco SIP Registration Datastore        | Running | Wed Jan 22 12:12:48 2020 |         | 1 days | 09:4 | 5:24 |   |     |
| 0         | Cisco RCC Device Selection Service      | Running | Wed Jan 22 11:48:13 2020 |         | 1 days | 10:0 | 9:59 |   |     |
| DB Se     | rvices                                  |         |                          |         |        |      |      |   |     |
|           | Service Name                            | Status  | Start Time               | Up Time |        |      |      |   |     |
| С         | Cisco Database Layer Monitor            | Running | Wed Jan 22 11:46:10 2020 |         | 1 days | 10:1 | 2:02 |   | Ξ.  |
|           | •                                       |         |                          |         |        |      |      |   |     |
| SOAP      | Services                                |         |                          |         |        |      |      |   |     |
|           | Service Name                            | Status  | Start Time               | Up Time |        |      |      |   |     |
| C         | SOAP -Real-Time Service APIs            | Running | Wed Jan 22 11:59:09 2020 |         | 1 days | 09:5 | 9:03 |   |     |
| С         | SOAP -Performance Monitoring APIs       | Running | Wed Jan 22 11:59:09 2020 |         | 1 days | 09:5 | 9:03 |   |     |
| C         | SOAP -Log Collection APIs               | Running | Wed Jan 22 11:59:09 2020 |         | 1 days | 09:5 | 9:03 |   |     |

Schritt 4: Löschen Sie das Zertifikat auf allen Knoten einschließlich IM und Presence wie in Abschnitt *Problemumgehung für 11.0(1) und höher* in diesem Dokument beschrieben.

Schritt 5: Starten Sie den Dienst, der in Schritt 2 beendet wurde. und Schritt 3.

**Hinweis**: Wenn Sie das Zertifikat löschen und ein Upgrade vor dem 7. Februar 2020 durchführen, wird das Zertifikat nach dem Upgrade erneut angezeigt und muss erneut entfernt werden. Bei Upgrades nach dem 7. Februar 2020 wird das Zertifikat nicht erneut hinzugefügt.

### Verlängerungsverfahren für Smart Call Home-Zertifikate

Wenn Smart Call Home deaktiviert ist, ist nach dem Löschen des Zertifikats keine weitere Aktion erforderlich. Wenn Smart Call Home aktiviert ist, gehen Sie wie folgt vor

Schritt 1: Kopieren Sie den Zertifikatsinhalt aus den *Smart Call Home-Zertifikaten im*<u>UCM-</u><u>Administrationsleitfaden.</u>

| 🍯 Administration Guide for Cisco Unified Communications Manager, Release 12.5(1)SU1 - Call Home [ - Internet Explorer 📃 🗖 🗙                                | <    |                                                                                                    |
|----------------------------------------------------------------------------------------------------|------|----------------------------------------------------------------------------------------------------|
| 🌍 💭 🕈 🛗 https://www.cisco.com/c/en/us/td/docs 🔎 🔒 😝 🟥 Administration Guide for 🗙 🛄 💮 🏠 🕲                                                                   | 3    |                                                                                                    |
| Notify Customer of Call Home messages.                                                                                                    | ^ -  | 1995                                                                                                    |
| <ul> <li>Provide Impact analysis and remediation steps.</li> </ul>                                                                                         |      | SmartCallHome.pem - Notepad                                                                                                    |
| For more information about Smart Call Home, see the Smart Call Home page at this location:                                                                 |      | File Edit Format View Help<br>Developed sole sub-2001 enclose encloses is accurately the brows in the                                                                          |
| http://www.cisco.com/en/US/products/ps7334/serv_home.html                                                                                                  |      | 9 too/kPahbossSNU3082be182MGv7r27HN81HdvhdvoxSC315exbv00/5v0xc                                                                                                    |
| Information for Smart Call Home Certificates Renewal                                                                                                    |      | /zoho7osFRXq17PSorw+8oywHhqPHwykYTe5hrMz15ewn1N9qqRMqeKh0bprx                                                                                                    |
| From Cisco Release 10.5(2) onwards, administrators have to manually upload the new certificates for any renewal request to continue support for Smart Call | - 11 | oycR7h1Qe7xFSkyyBNKr79X9DFHOUGoIMfmR2gyPZFwOwzqLID9ujWc9Otb+f                                                                                                    |
| certificates through Clisco Unified Operating System Administration web GUI. Go to Security > Certificate Management > Upload Certificate/Certificate      |      | 7V77zGHcizN300QVNQ11BJIWEN1e30f70yHj+0sdwwIDAQABo4GWMIGtMA8GA                                                                                                    |
| chain. Choose tomcat-trust as the Certificate Purpose, and upload the certificate from the saved destination.                                              | - 1  | EWEB/WQFMAMBA#8WCW/DVROPBAQDAgEGMBOGA1UdDgQWBBQahGK8SEW2JQTU7                                                                                                    |
| The following certificate with extension .PEM should be uploaded to tomcat-trust.                                                                          |      | ABQZR tGUAZBUBGNVHSMEZZB I gBQAhGK85EwzJQTU7 tOZABQZR tGUAGF J PECWR                                                                                                    |
| Ensure that the administrator copy the entire string and includeBEGIN CERTIFICATE andEND CERTIFICATE, paste it into a text                                 |      | MAKGA1UEBHMCQKOXGTAXBgNVBAOTEFF1b1zhZG1zIExpbW10zWQxGzAZBgNVB                                                                                                    |
| Note file, and save it with the extension .PEM.                                                                                                    |      | ElF1b12h2GlzIFJvb3QgQ0EgMoICBQkw0QVJKoZIhvcNAQEFBQADggIBAD4kF                                                                                                    |
| BEGIN CERTIFICATE                                                                                                    |      | 81uonnEdLwUvZ+YTRYPENvb2wCYMDbvHZE34%HLJRqUDGCdv1%h9dugwNIA%I                                                                                                    |
| MIFECCAS+aAwiBAaiCBOkwOQY.KaZihuzNAOFEBOAwBTELMAkGA1UEBMMCOkOv                                                                                             |      | 3/1N/Ae4219NLmeyhP32RPx3UIHmfLT3DqtyU/h2BwdBR5YM++CC3pNVjP41H                                                                                                    |
| GTAXBoNVBAcTEFF1b12h2b2dziffxxbWi0ZWOx0zAZIIoNVBAMTEIF1b12h2dziffxv                                                                                        |      | TF/nDrP3MpCYUNQ3CVX2k1F495V5+vgtDodmVjB3pjd4MlIQWK4/YYZyarHva                                                                                                    |
| b3Dp00EpMiApEw0wNiExMiOx0DI3MDBpEw0zMTExMiOx0DizMzNaMEUxCzA.iBpNV                                                                                          |      | www.ksjauwilacvvvFrrizzne4vskigeus tulerezsilogeom/oshck+bosv6bzuauch                                                                                                    |
| BAYTAk.INMRkwFwYDVQQKExBRdW9WYWRpcvBNaW1pdQVMRpwGQYDVQQDExJRdW9                                                                                            |      | 20 F DURIQUEZXON ETWITE OQUUD LONTINU BURNINU U DUSTE E COURT V NOUVEZY STESSEN A<br>TERETRO DA SMARK OF STRAND AS WARDEN OF TRANS A FAAT ZA EWA ORDMAN A A DA NAME TA ET BURN |
| WYWRpcvR5b290/ENBIDIwggliMA0GC5gG5lb3D0EBA0UAA4/CDwAwgglKAo/CAOCa                                                                                          |      | TU1223Ph1W/a (+ah) e fi v0rk8 0Hv3 au000LVHV1 galtw246P0u058/855 gHd2+x                                                                                                    |
| GMoLIAOALa8DKYrwDdHirkwZNR0in6soRXzL4OrMM6OR+ibiYaHv5+HBofXJxg                                                                                             |      | mbA4CD/pXvk18+TJYm5Xf6dQ]fe6yJymjqI8xd2mv3]h8zwc4bmCXF2gw+nY5                                                                                                    |
| Fyo8dIMzMH1hVBHL7avg5tKIfvVrbxi3Cgst/ek+7wrGsxDo3MJGF/hd/aTs/55J                                                                                           |      | OhEUGWSynhtoPkg3Go13xzzenMfv32II4pEZxNLxId26F0xc13G8UzGpn/Z9Y                                                                                                    |
| WozmM+Yklvc/ularHHo1wtZn/atmUlttKGA/79daw8+Tvl02kfN/+N#RE85cd3b8                                                                                           |      | ABOTHCYK31030ND01w2AFrR4pTqHT12KpdMG1/1sELm8VCLAAV8pq570su9t+                                                                                                    |
| mcCaoF6dUWD4aXmuVbBIDeP8HFiluwXZOeVikvf8ZaCuWw419eax0rOPmF60To                                                                                             |      | Beox79+RjiqqcyxBJhnEUhAE2dwLEOnCMCOU                                                                                                    |
| +ARzBun+XJJMBXOva7R+zdRcAhMOeGvtZUROofX1bOOQ7deE/He3/bE+lk/0XX1                                                                                            |      | END CERTIFICATE                                                                                                    |
| k#OR1Ygl0JDs303elc.JlcZsLDQP9nL9bFgy62+r+eXyt86/3Fevbz6U/5R/7mp/i                                                                                          |      | <b>τ</b>                                                                                                    |
| Ucw8UwxI5g89ybR2BILmEROFcmMDBOAENiagGQLodKcftelWZyB1JdxnwQ5hYIIz                                                                                           |      | -                                                                                                    |
| PtGo/KPaHbDRs5NU30R2be1B2MGyIrZTHN81Hdyhdyox5C315eXbyO0/5YDXC2Og                                                                                           |      |                                                                                                    |
| /zOhD7.cs/FRXql7PS.cr/W+8cyWHhpPHWykYTe5hnMz15eWniN9ggMgeKh0bpnX5UH                                                                                        |      |                                                                                                    |
| oyaR7bYQe7xFSkyyBNKr79X9DFHOUGalMfmR2gy9ZFwOwzqUD9uJWo9Otb+fVul                                                                                            |      |                                                                                                    |
| yV77zQHcizN300QyNQIBJWENieJ0f7OyHj+OsdWwIDAQABo40wMI0tMABQA1Ud                                                                                             |      |                                                                                                    |
|                                                                                                    |      |                                                                                                    |

Hinweis: Das gleiche Zertifikat gilt für Version 10.5 und höher.

Schritt 2: Laden Sie die .pem-Datei pro Screenshot als tomcat trust in die GUI-Zertifikatsverwaltungsseite von Cisco Unified OS Administration hoch.

| alada Cisco Unified Operating System Administration                                          | Navigatio | Cisco Unified OS Administration | 1     | ▼ Go   |
|----------------------------------------------------------------------------------------------|-----------|---------------------------------|-------|--------|
| CISCO For Cisco Unified Communications Solutions                                             |           | administrator                   | About | Logout |
| Show * Settings * Security * Software Upgrades * Services * Help *                           |           |                                 |       |        |
| Certificate List                                                                             |           |                                 |       |        |
| Conerate Self-signed Dipload Certificate/Certificate chain                                   |           |                                 |       |        |
| Certificate List                                                                             |           |                                 |       |        |
| Find Certificate List where Certificate 🔹 begins with 💌 🖉 Find Clear Filter 🕹 🛥              |           |                                 |       |        |
| · · · · · · · · · · · · · · · · · · ·                                                        |           |                                 |       |        |
| Generate Self-signed Upload Certificate/Certificate/Certificate chain - Mozilla Firefox      | _ 🗆 🗙     |                                 |       |        |
| 🕐 https:///cmplatform/certificateUpload.do                                                   |           |                                 |       |        |
| Upload Certificate/Certificate chain                                                         |           |                                 |       |        |
| Lipload T Close                                                                              |           |                                 |       |        |
| - Statur                                                                                     |           |                                 |       |        |
| Status                                                                                       |           |                                 |       |        |
| warning: uploading a cluster-wide certificate will distribute it to all servers in this dust | er        |                                 |       |        |
| Upload Certificate/Certificate chain                                                         |           |                                 |       |        |
| Certificate Purpose* tomcat-trust                                                            |           |                                 |       |        |
| Description(friendly name)                                                                   | - 11      |                                 |       |        |
| Upload File Browse SmartCallHome.pem                                                         |           |                                 |       |        |
|                                                                                              |           |                                 |       |        |
| Upload Close                                                                                 |           |                                 |       |        |
|                                                                                              |           |                                 |       |        |
| <ul> <li>Indicates required item.</li> </ul>                                                 |           |                                 |       |        |
|                                                                                              |           |                                 |       |        |
|                                                                                              |           |                                 |       |        |
| 21                                                                                           |           |                                 |       |        |

Schritt 3: Überprüfen Sie, ob QuoVadis\_Root\_CA\_2 als tomcat-trust aufgeführt ist, indem Sie

Zertifikat finden, in dem der Common Name QuoVadis enthält.

| Cisco Unified Operating System Administration Navigation Cisco Unified OS Administration Gisco Unified Communications Solutions administrate |                                     |                  |          |                           |                    |            |             | GO GO     |  |  |
|----------------------------------------------------------------------------------------------------|-------------------------------------|------------------|----------|---------------------------|--------------------|------------|-------------|-----------|--|--|
| Show - Settings -                                                                                                    | Security - Software Upgrades - Se   | rvices 🔻 Help 👻  |          |                           |                    |            |             |           |  |  |
| Certificate List                                                                                                    |                                     |                  |          |                           |                    |            |             |           |  |  |
| 🛐 Generate Self-signed 🛱 Upload Certificate/Certificate chain 👔 Generate CSR                                                                 |                                     |                  |          |                           |                    |            |             |           |  |  |
| Status                                                                                                    |                                     |                  |          |                           |                    |            |             |           |  |  |
| Certificate List                                                                                                    | (1 - 1 of 1)                        |                  |          |                           |                    |            | Rows per    | Page 50 💌 |  |  |
| Find Certificate List w                                                                                                    | here Common Name 💌 begins wit       | h 💌 QuoVadis     | F        | find 🛛 Clear Filter 🛛 🕂 📼 |                    |            |             |           |  |  |
| Certificate 🕇                                                                                                    | Common Name                         | Type             | Кеу Туре | Distribution              | Issued By          | Expiration | Des         | scription |  |  |
| tomcat-trust                                                                                                    | QuoVadis Root CA 2                  | Self-signed      | RSA      | QuoVadis_Root_CA_2        | QuoVadis_Root_CA_2 | 11/24/2031 | Signed Cert | tificate  |  |  |
| Generate Self-sign                                                                                                    | ed Upload Certificate/Certificate c | hain Generate CS | R        |                           |                    |            |             |           |  |  |

### Für Cisco Prime License Manager

#### Für Prime License Manager 10.5

Das abgelaufene Zertifikat (VeriSign\_Class\_3\_Secure\_Server\_CA\_-\_G3) kann durch Anwenden dieser COP-Datei aus dem System gelöscht werden (<u>ciscocm.plm-</u> <u>CSCvs64158 remove sch\_cert\_C0050-1.k3.cop.sgn</u>). In der Readme-Datei finden Sie Installationsanweisungen.

#### Für Prime License Manager 11.5

Das abgelaufene Zertifikat (VeriSign\_Class\_3\_Secure\_Server\_CA\_-\_G3) kann durch Anwenden dieser COP-Datei aus dem System gelöscht werden (<u>ciscocm.plm-</u> <u>CSCvs64158 remove sch cert C0050-1.k3.cop.sgn</u>). In der Readme-Datei finden Sie Installationsanweisungen.